## BRING- INFO BRING-DIGITAL

### Anfrage um Zugang zum Salmonellenportal

#### Schritt 1:

Auf die Seite <u>www.vetinfo.it</u> gehen

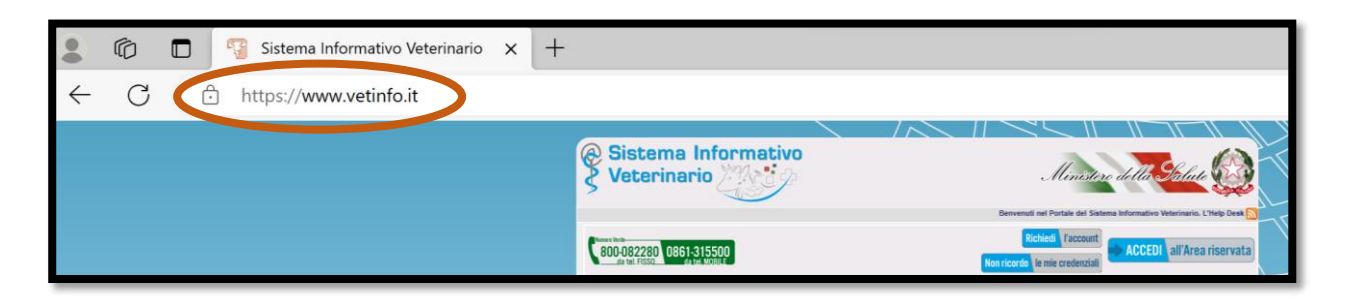

#### Schritt 2:

Auf der linken Seite ziemlich weit unten auf "Zoonosi" klicken.

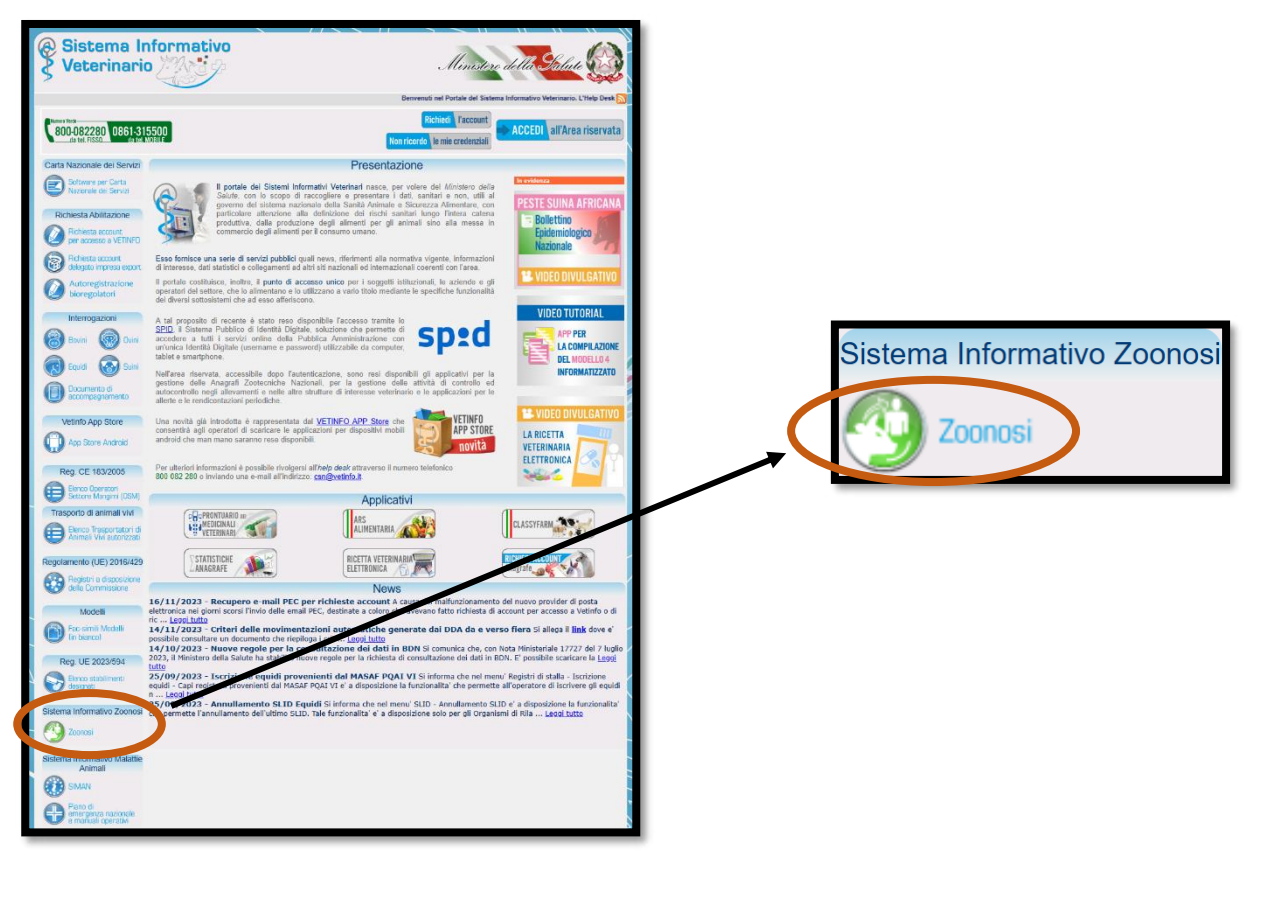

bring.bz.it

## BRING - INFO

### **BRING-DIGITAL**

#### Schritt 3:

Auf der Seite nach unten scrollen und auf **"Facsimile di richiesta inserimento dati in autocontrollo"** klicken.

| Numera Verde<br>800-082280 0861-31                                                                                                | 5500 Richedi Taccount                                                                                                    | ita |
|----------------------------------------------------------------------------------------------------|----------------------------------------------------------------------------------------------------|-----|
| Carta Nazionale dei Servizi                                                                                                    | Nett Loodo le me creenzaal                                                                                                    |     |
| Software per Carta                                                                                                    | Sistema Informativo delle Zoonosi                                                                                                    |     |
|                                                                                                    | sistema informativo nazionale nel quale periodicamente devono essere riversati, da parte delle figure autorizzate, i dati richiesti.                                                                                                    |     |
| Richiesta account<br>per accesso a VETINFO     Richiesta account<br>delegato impresa export<br>Autoregistrazione<br>bioregolatori | II 15 maggio 2013, presso la sede del Ministero della Salute, si è svolto il corso di formazione Gestione del rischio di Salmonella allevamenti avicoli: rudo dell'Autorito competente de dell'allevatore con 50 partecipanti, di cui la maggio parte delegati delle sen di veterinari regionali o provinciali oltre che alcuni delegati delle Associazioni di categoria, questi uttimi in rappresentanza degli operatori di subtro della sen di sottore con 50 partecipanti di cui la maggio parte delegati delle associazioni di categoria, questi uttimi in rappresentanza degli operatori di sottore. Il corso è stato organizzato dal Ministero della salute, in collaborazione con il Centro di Referenza Nazionale per le Salmonellosi el il Centro Servizi Nazionale vinei, in particulare sono state fornite informazioni connesse all'attazione del Para di concilo nazida di le elsa salmotte la condizione sono state lornite informazioni connesse all'attazione del Para di concilo nazida el elsa salmotte la porte di categorio di concesse all'attazione del Para di concilo nazida el delle salmonellenei vinei, in particulare sono state lornite informazioni connesse all'attazione del Para di concilio nazida el delle salmotte la porte di concelenza e di categorio di competenza, e condizione indispensabile affi. In falsi includate ne di cuesti parti della di cuesti parti estis nell'applicazione del parte delle ne concistenti correctioni. |     |
| Bovini Ovini                                                                                                    | Gli allevatori sono pienamente convotil nella formazione di settore, poiche i Piani satmonettosi assegnano ad essi un ruoto essenzi e<br>La partecipazione all'evento dei ruppresentanti degli Assessorati regionali ha avuto una forte mantice applicativa, poiche le Aur rità<br>Competenti territoriali sono invitate ad effettuare, nei prossimi mesi, iniziative formative analoghe su tutto il territorio nazionale spi<br>ambiti di competenza, al fine di promovere fefficicazi e efficienza dei controli previsiti dalla normativa specifica.                                                                                                    | P   |
| Equidi 🐼 Suini                                                                                                    | Il materiale didattico è scaricabile all'interno dell'applicativo Piani Nazionali Salmonellosi (accessibile dopo autenticazione).                                                                                                    |     |
| Documento di                                                                                                    | Documentazione in vigore     Piano nazionale di controllo delle salmonellosi negli avicoli 2022-2024     Faracimile di richiteta inserimento dati in autocontrollo                                                                                                    |     |

bring.bz.it

## BRING - ÎNFO BRING-DIGITAL

#### Schritt 4:

Ein **Dokument** wird geöffnet, welches auf dem Computer **abgespeichert** werden muss. Dadurch wird eine **PDF-Datei** heruntergeladen.

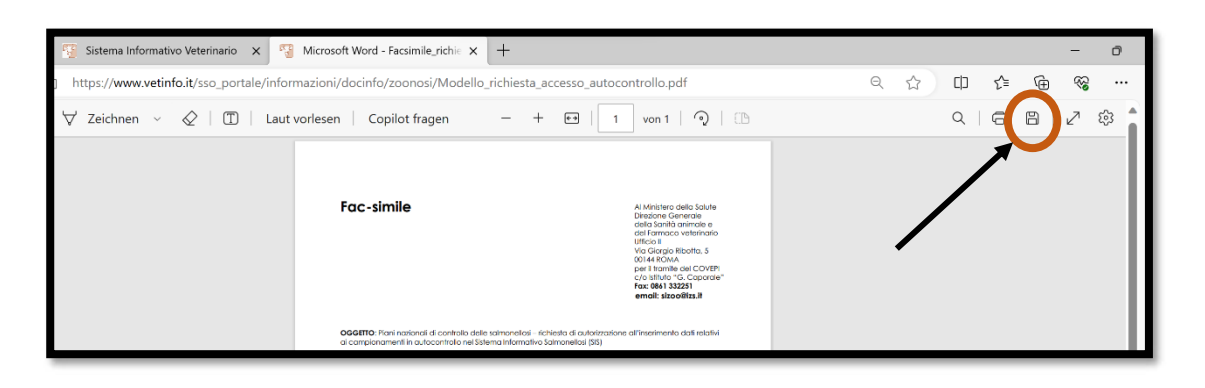

| C Speichern unter                             |                                         |        |   |                     | ×              |
|-----------------------------------------------|-----------------------------------------|--------|---|---------------------|----------------|
| $\leftarrow \rightarrow ~ \checkmark ~ \land$ | E > Desktop                             | $\sim$ | C | Desktop durchsuchen | م              |
| Organisieren • N                              | euer Ordner                             |        |   | ≣ •                 | ?              |
|                                               | Name                                    |        |   | Änderungsdatum      | Тур            |
| 🛄 Desktop 🖌                                   |                                         |        |   | 18.10.2023 18:33    | Verkn          |
| 🛓 Downloads 🔺                                 |                                         |        |   |                     |                |
| 📑 Dokumente 🖈                                 |                                         |        |   |                     |                |
| 🔀 Bilder 🛛 🖈                                  |                                         |        |   |                     |                |
| 🕑 Musik 🛛 🖈                                   |                                         |        |   |                     | -              |
| Dateina ne:                                   | Modello_richiesta_accesso_autocontrollo |        |   |                     | ~              |
| Dateityp: A                                   | dobe Acropat-Dokument                   |        |   |                     | ~              |
|                                               |                                         |        |   |                     | <pre>/  </pre> |
|                                               |                                         |        |   |                     |                |
| ∧ Ordner ausblenden                           |                                         |        |   | Speichern Abbrec    | hen            |

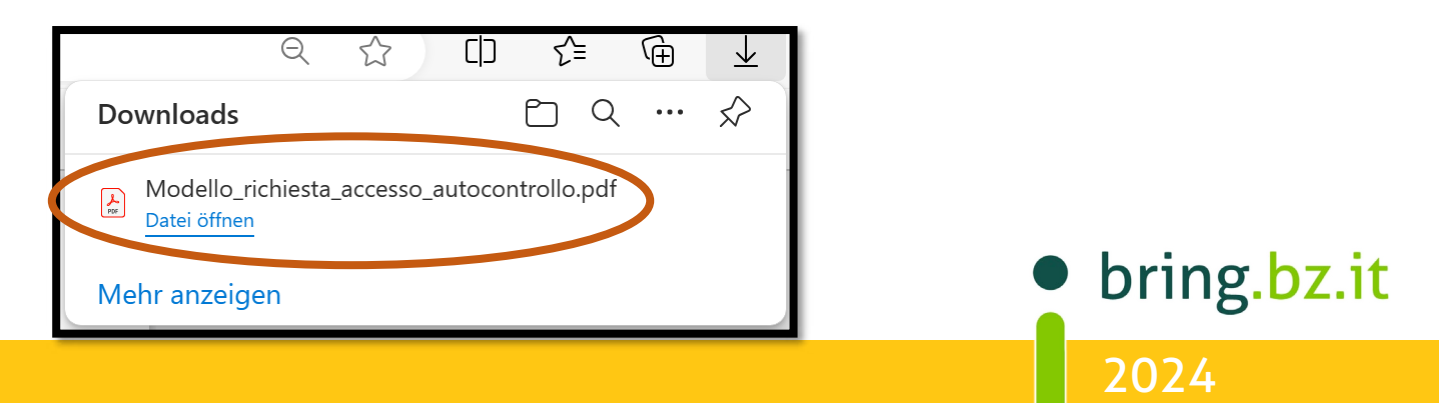

# BRING - İNFO

### **BRING-DIGITAL**

#### Schritt 5:

Die heruntergeladene **PDF-Datei** muss nun **ausgefüllt** werden. Um das Dokument zu bearbeiten gibt es **verschiedene Möglichkeiten**:

- 1. Ausdrucken, ausfüllen und am Drucker einscannen
- 2. Ausdrucken, ausfüllen und abfotografieren
- 3. Am Computer ausfüllen

| rac-simile                                                                                                    | Al Ministero della Salute<br>Direzione Generale<br>della Sanità animale e<br>del Farmaco veterinari<br>Ufficio II<br>Via Giorgio Ribotta, 5<br>00144 ROMA<br>per il tramite del COVE<br>c/o Istituto "G. Capora<br>Fax: 0861 332251<br>email: sizoo@izs.it                                                                                                    | ə<br>O<br>Pl<br>Ie''                             |
|----------------------------------------------------------------------------------------------------|----------------------------------------------------------------------------------------------------|--------------------------------------------------|
| OGGETTO: Piani nazionali di controllo dell<br>ai campionamenti in autocontrollo nel Sis                                                                                                    | e salmonellosi – richiesta di autorizzazione all'inserimento dati relati<br>tema Informativo Salmonellosi (SIS)                                                                                                    | vi                                               |
| Con riferimento ai Piani nazionali di contro                                                                                                    | ollo delle salmonellosi,                                                                                                    |                                                  |
| il sottoscrittoNAME + NACH                                                                                                    | HNAME CF STEUERNUMMER                                                                                                    | _                                                |
| Proprietario degli animali/Legale Rappres                                                                                                    | entante della Ditta/Società (indicare la ragione sociale)<br>BETRIEBES/UNTERNEHMENS                                                                                                    |                                                  |
| Telefono TELEFONNUMMER                                                                                                    | , indirizzo e-mail EMAIL-ADRESSE                                                                                                    |                                                  |
| Codice Fiscale/Partita IVA (presente in BE                                                                                                    | STEUERNUMMER oder PARTITA IVA                                                                                                    |                                                  |
| Codice/i Allevamento <sup>1</sup>                                                                                                    | BETRIEBSKODEX                                                                                                    |                                                  |
|                                                                                                    | CHIEDE2                                                                                                    |                                                  |
| EINES ankreuzen<br>[] di essere autorizzato direttamente                                                                                                    | all'inserimento dei dati relativi agli esami effettuati in regime                                                                                                    |                                                  |
| EINES ankreuzen  [] di essere autorizzato direttamente  di autocontrollo, previsti dai Piani Nazi  [] di delegare il detentore all'inseri  autocontrollo, previsti dai Piani Nazi  Detentore <u>NAME des HALTE</u> Codice Fiscale/Partita IVA(presente in BD)                                                                                                    | all'inserimento dei dati relativi agli esami effettuati in regime<br>izionali di controllo di Salmonella (sottoriportati); = Besitzer/in<br>imento dei dati relativi agli esami effettuati in regime<br>onali di controllo di Salmonella (sottoriportati); = Bevollmächtigte/r<br>RS nur ausfüllen, wenn oben das Zweite angekreuzt wu<br>N) STEUERNUMMER oder PARTITA IVA                                                                                                    | di<br><mark>Irde</mark>                          |
| <ul> <li>EINES ankreuzen         <ul> <li>di essere autorizzato direttamente di autocontrollo, previsti dai Piani Nazio</li> <li>di delegare il detentore all'inseri autocontrollo, previsti dai Piani Nazio</li> <li>Detentore <u>NAME des HALTE</u></li> <li>Codice Fiscale/Partita IVA(presente in BD</li> <li>Per i seguenti piani<sup>3</sup>: <u>Es könner</u></li> <li>Gallus Gallus - specificare se: [] OVAIOL</li> <li>Tacchini - specificare se: [] DA RIPR</li> </ul> </li> </ul>                                                                                                    | all'inserimento dei dati relativi agli esami effettuati in regime<br>zionali di controllo di Salmonella (sottoriportati); = Besitzer/in<br>mento dei dati relativi agli esami effettuati in regime<br>onali di controllo di Salmonella (sottoriportati); = Bevollmächtigte/r<br>RS                                                                                                    | di<br>Irde                                       |
| <ul> <li>EINES ankreuzen         <ul> <li>di essere autorizzato direttamente di autocontrollo, previsti dai Piani Nazio</li> <li>di delegare il detentore all'inseri autocontrollo, previsti dai Piani Nazio</li> <li>Detentore <u>NAME des HALTE</u></li> <li>Codice Fiscale/Partita IVA(presente in BD</li> <li>Per i seguenti piani<sup>3</sup>: <u>Es könner</u></li> <li>Gallus Gallus - specificare se: [] OVAIOL</li> <li>Tacchini - specificare se: [] DA RIPR</li> <li>Il sottoscritto Proprietario/Legale rappr</li> <li>personali, svolto nel rispetto delle disposiz</li> <li>dei dati degli autocontrolli per i piani si presenti in Banca Dati Nazionale (BDN), Rappresentante/Detentore corrisponda ii Si allega fotocopia del documento d'idet</li> </ul> </li> </ul> | all'inserimento dei dati relativi agli esami effettuati in regime<br>izionali di controllo di Salmonella (sottoriportati); = Besitzer/in<br>imento dei dati relativi agli esami effettuati in regime<br>onali di controllo di Salmonella (sottoriportati); = Bevollmächtigte/r<br>RSnur ausfüllen, wenn oben das Zweite angekreuzt wur<br>N) STEUERNUMMER oder PARTITA IVA<br>auch MEHRERE angekreuzt werden<br>E; [] RIPRODUTTORI; [] POLLI DA CARNE<br>ODUZIONE; [] DAINGRASSO<br>esentante/Detentore acconsente al trattamento dei propri di<br>ioni di cui al Decreto Legislativo n. 196/2003, per le finalità di gestic<br>elezionati di tutti gli allevamenti, non chiusi alla data del prelie<br>i, in cui il campo Codice Fiscale/Partita IVA del Proprietario/Legi<br>n BDN a quello dichiarato in questa richiesta.<br>ntità del Proprietario degli animali/Legale Rappresentante.                                                                                                    | di<br>Irde<br>                                   |
| <ul> <li>EINES ankreuzen         <ul> <li>di essere autorizzato direttamente di autocontrollo, previsti dai Piani Nazio</li> <li>di delegare il detentore all'inseri autocontrollo, previsti dai Piani Nazio</li> <li>Detentore <u>NAME des HALTE</u></li> <li>Codice Fiscale/Partita IVA(presente in BD</li> <li>Per i seguenti piani<sup>3</sup>:</li> <li>Es könner</li> <li>Gallus Gallus - specificare se: [] OVAIOL</li> <li>Tacchini - specificare se: [] DA RIPR</li> <li>Il sottoscritto Proprietario/Legale rappr</li> <li>persenti, in Banca Dati Nazionale (BDN),</li> <li>Rappresentante/Detentore corrisponda ii</li> <li>si allega fotocopia del documento d'idea</li> </ul> </li> </ul>                                                                               | all'inserimento dei dati relativi agli esami effettuati in regime<br>izionali di controllo di Salmonella (sottoriportati); = Besitzer/in<br>imento dei dati relativi agli esami effettuati in regime<br>onali di controllo di Salmonella (sottoriportati); = Bevollmächtigte/r<br>RS nur ausfüllen, wenn oben das Zweite angekreuzt wur<br>N) STEUERNUMMER oder PARTITA IVA<br>STEUERNUMMER oder PARTITA IVA<br>A auch MEHRERE angekreuzt werden<br>E; [] RIPRODUTTORI; [] POLLI DA CARNE<br>ODUZIONE; [] DAINGRASSO<br>essentante/Detentore acconsente al trattamento dei propri di<br>ioni di cui al Decreto Legislativo n. 196/2003, per le finalità di gesti<br>elezionati di tutti gli allevamenti, non chiusi alla data del prelie<br>i, in cui il campo Codice Fiscale/Partita IVA del Proprietario/Leg<br>n BDN a quello dichiarato in questa richiesta.<br>ntità del Proprietario degli animali/Legale Rappresentante.                                                                                                    | di<br>Irde<br>dati<br>one<br>evo,<br>gale        |
| EINES ankreuzen  [] di essere autorizzato direttamente di autocontrollo, previsti dai Piani Nazio  [] di delegare il detentore all'inseri autocontrollo, previsti dai Piani Nazio  Detentore <u>NAME des HALTE</u> Codice Fiscale/Partita IVA(presente in BD  Per i seguenti piani <sup>3</sup> : <u>Es könner</u> Gallus Gallus - specificare se: [] OVAIOL Tacchini - specificare se: [] DA RIPR Il sottoscritto Proprietario/Legale rappr  personali, svolto nel rispetto delle disposiz  dei dati degli autocontrolli per i piani s  presenti in Banca Dati Nazionale (BDN),  Rappresentante/Detentore corrisponda i  Si allega fotocopia del documento d'ider Eirma per accettazione di delega del Detentore                                                                     | all'inserimento dei dati relativi agli esami effettuati in regime<br>zionali di controllo di Salmonella (sottoriportati); = Besitzer/in<br>mento dei dati relativi agli esami effettuati in regime<br>onali di controllo di Salmonella (sottoriportati); = Bevollmächtigte/r<br>RSnur ausfüllen, wenn oben das Zweite angekreuzt wur<br>N)                                                                                                    | di<br>Irde<br>dati<br>one<br>evo,<br>gale        |
| EINES ankreuzen  [] di essere autorizzato direttamente di autocontrollo, previsti dai Piani Nazio  [] di delegare il detentore all'inseri autocontrollo, previsti dai Piani Nazio  Detentore <u>NAME des HALTE</u> Codice Fiscale/Partita IVA(presente in BD  Per i seguenti piani <sup>3</sup> : <u>Es könner</u> Gallus Gallus - specificare se: [] OVAIOL Tacchini - specificare se: [] DA RIPR Il sottoscritto Proprietario/Legale rappri personali, svolto nel rispetto delle disposiz  dei dati degli autocontrolli per i piani si presenta in Banca Dati Nazionale (BDN),  Rappresentante/Detentore corrisponda ii  Si allega fotocopia del documento d'idet UNTERSCHRIFT                                                                                                    | all'inserimento dei dati relativi agli esami effettuati in regime<br>izionali di controllo di Salmonella (sottoriportati); = Besitzer/in<br>imento dei dati relativi agli esami effettuati in regime<br>onali di controllo di Salmonella (sottoriportati); = Bevollmächtigte/r<br>RS nur ausfüllen, wenn oben das Zweite angekreuzt wur<br>N) STEUERNUMMER oder PARTITA IVA<br>auch MEHRERE angekreuzt werden<br>E; [] RIPRODUTTORI; [] POLLI DA CARNE<br>ODUZIONE; [] DAINGRASSO<br>esentante/Detentore acconsente al trattamento dei propri di<br>ioni di cui al Decreto Legislativo n. 196/2003, per le finalità di gestic<br>elezionati di tutti gli allevamenti, non chiusi alla data del prelie<br>, in cui il campo Codice Fiscale/Partita IVA del Proprietario/Legi<br>n BDN a quello dichiarato in questa richiesta.<br>ntità del Proprietario degli animali/Legale Rappresentante.<br>Terntore Firma del Proprietario animali/Legale Rappresentante.<br>MUNTERSCHRIFT<br>terschrift, je nachdem was zutrifft Data DATUM   | di<br>Irde<br>dati<br>one<br>avo,<br>jale<br>te  |
| EINES ankreuzen  [] di essere autorizzato direttamente di autocontrollo, previsti dai Piani Nazio  [] di delegare il detentore all'inseri autocontrollo, previsti dai Piani Nazio  Detentore <u>NAME des HALTE</u> Codice Fiscale/Partita IVA(presente in BD  Per i seguenti piani <sup>3</sup> :  Es könner  Gallus Gallus - specificare se: [] OVAIOL Tacchini - specificare se: [] DA RIPR  Il sottoscritto Proprietario/Legale rappr  personali, svolto nel rispetto delle disposiz  dei dati degli autocontrolli per i piani si  presenta in Banca Dati Nazionale (BDN),  Rappresentante/Detentore corrisponda i  Si allega fotocopia del documento d'ider  UNTERSCHRIFT Nur eine Un Allegafi: 1. Fotocopia Carta di Identità                                                    | all'inserimento dei dati relativi agli esami effettuati in regime<br>Izionali di controllo di Salmonella (sottoriportati); = Besitzer/in<br>imento dei dati relativi agli esami effettuati in regime<br>onali di controllo di Salmonella (sottoriportati); = Bevollmächtigte/r<br>RS nur ausfüllen, wenn oben das Zweite angekreuzt wur<br>N) STEUERNUMMER oder PARTITA IVA<br>auch MEHRERE angekreuzt werden<br>E; [] RIPRODUTTORI; [] POLLI DA CARNE<br>ODUZIONE; [] DA INGRASSO<br>esentante/Detentore acconsente al trattamento dei propri d<br>ioni di cui al Decreto Legislativo n. 196/2003, per le finalità di gesti<br>elezionati di tutti gli allevamenti, non chiusi alla data del prelie<br>i, in cui il campo Codice Fiscale/Partita IVA del Proprietario/Leg<br>nBDN a quello dichiarato in questa richiesta.<br>ntità del Proprietario degli animali/Legale Rappresentante.<br>Ternore Firma del Proprietario animali/Legale Rappresentante<br>UNTERSCHRIFT<br>terschrift, je nachdem was zutrifft Data <u>DATUM</u> | di<br>Irde<br>dati<br>one<br>ovo,<br>gale<br>tte |

t

# BRING-DIGITAL

#### Schritt 6:

Das **ausgefüllte Dokument** muss zusammen mit einer **Kopie** bzw. einem **Foto des Personalausweises** an folgende E-Mail-Adresse geschickt werden: sizoo@izs.it

#### Berater BRING digital

Hannes Klocker+39 344 0651887Nina Hegele+39 342 5146215Sarah Gruber+39 340 4842951

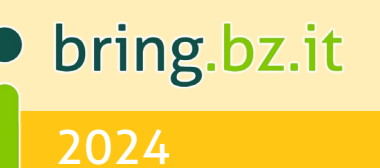